## PROCEDURA PER LETTURA QR CODE CON ANDROID®

- 1 attivare una connessione internet wi-fi,
- 2 connettere il proprio tablet, smartphone o PC ad internet,

Per la visualizzazione di documentazione in formato pdf:

- 3 scaricare dal market di Android<sup>®</sup> uno qualsiasi dei programmi gratuiti che consentono la lettura dei QR code (consigliato: "QR Code Reader"),
- 4 attivare l'applicazione scaricata,
- 5 inquadrare un QR code collegato a un documento PDF,
- 6 selezionare il programma "Adobe Acrobat" per l'apertura del file. Sul display comparirà il file pdf della documentazione richiesta.

#### Per la visualizzazione di disegni tecnici:

- 3 scaricare dal market di Android® l'applicazione gratuita "3D PDF Reader",
- 4 attivare l'applicazione scaricata,
- 5 inquadrare un QR code collegato a un disegno tecnico,
- 6 selezionare il programma "3D PDF Reader" per l'apertura del file. Sul display comparirà il disegno richiesto in 3D.

#### NOTA

Non specificare mai un software di lettura pdf preferenziale. Completare l'azione con il programma scelto solo una volta ("Adobe Acrobat" per la visualizzazione dei file pdf della documentazione e "3D PDF Reader" per la visualizzazione dei disegni tecnici (vedi figura a lato).

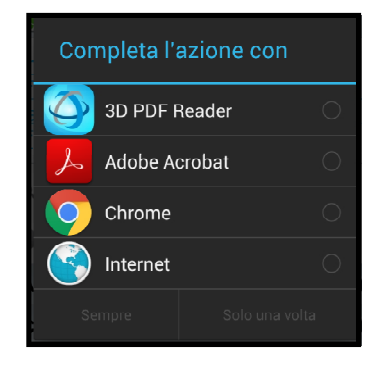

# PROCEDURA PER LETTURA QR CODE CON iOS®

- 1 attivare una connessione internet wi-fi,
- 2 connettere il proprio tablet, smartphone o PC ad internet,

Per la visualizzazione di documentazione in formato pdf:

- 3 scaricare da Apple<sup>®</sup> store uno qualsiasi dei programmi gratuiti che consentono la lettura dei QR code (consigliato: "QR Code Reader"),
- 4 attivare l'applicazione scaricata,
- 5 inquadrare un QR code collegato a un documento PDF e sul display comparirà il file pdf della documentazione richiesta.

### Per la visualizzazione dei disegni tecnici:

- 3 scaricare da Apple® store l'applicazione gratuita "3D PDF Reader",
- 4 attivare l'applicazione scaricata,
- 5 aprire il browser "chrome" e visualizzare la tastiera. Selezionare l'icona 🗊 che comparirà nella parte superiore della tastiera,
- 6 inquadrare un QR code collegato a un disegno tecnico e sul display comparirà l'indirizzo della pagina corrispondente,
- 7 per accedere alla pagina, cliccare \_\_\_\_,
- 8 nella pagina che si visualizzerà, cliccare in basso a destra "Apri in" e selezionare il programma
  "3D PDF Reader" per l'apertura del file. Sul display comparirà il disegno richiesto in 3D, che rimarrà salvato nell'archivio dell'applicazione per future consultazioni.

🗱 Redimec